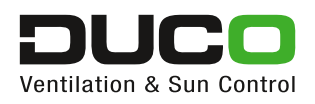

### Manuel utilisateur Duco Network Tool

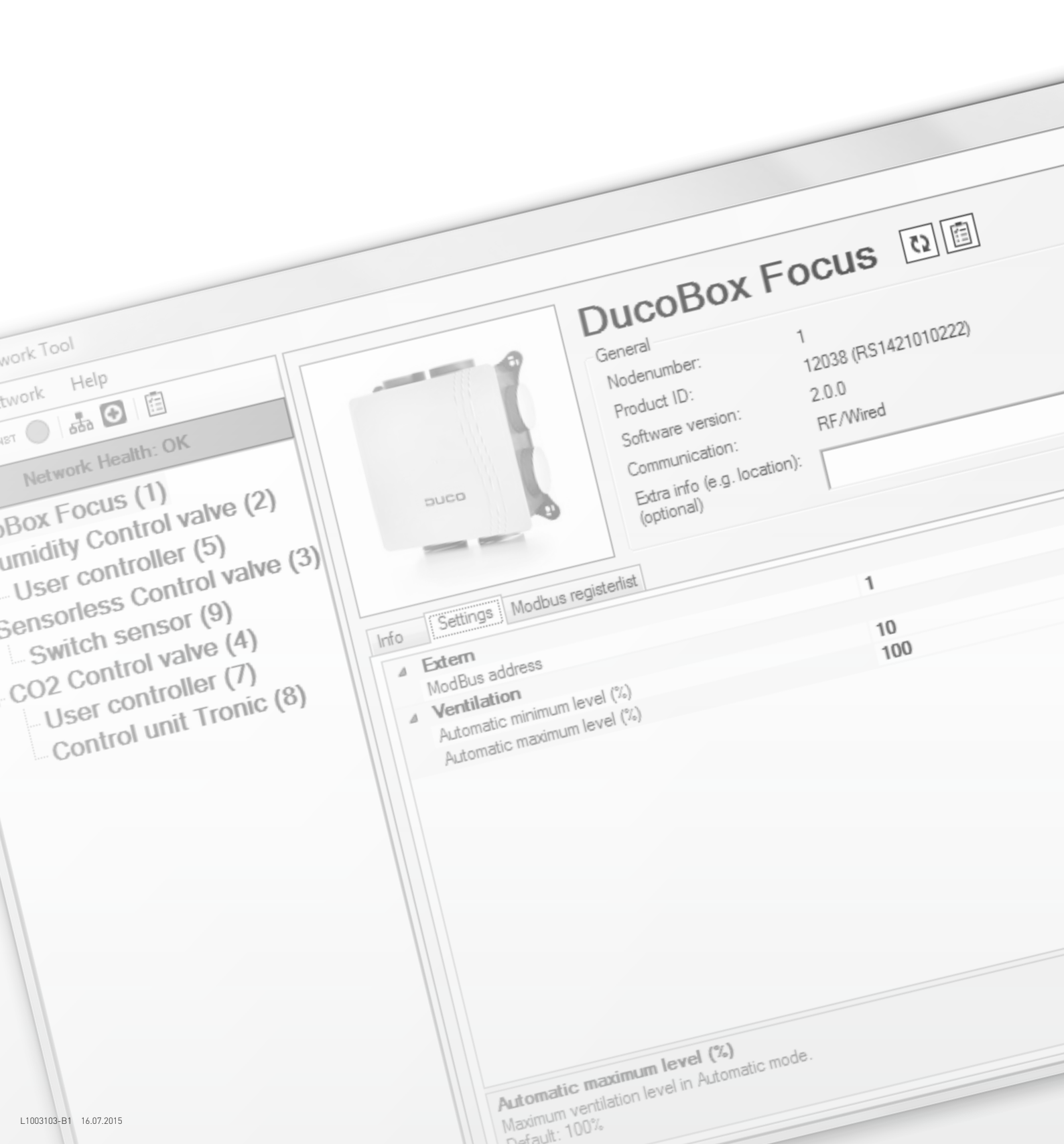

# TABLE DES MATIÈRES

| 1 | DÉMARRAGE DE L'APPLICATION                   |    |
|---|----------------------------------------------|----|
|   | 1.1 Démarrage avec connexion USB             |    |
|   | 1.2 Démarrage sans connexion USB             |    |
| 2 | PRÉSENTATION DE L'APPLICATION                | 5  |
|   | 2.1 Volet réseau                             | 6  |
|   | 2.1.1 Raccourcis associés au réseau          | 6  |
|   | 2.1.2 Etat du réseau                         | 7  |
|   | 2.1.3 Synthèse du réseau                     |    |
|   | 2.2 Informations sur le composant            | 9  |
|   | 2.2.1 Illustration                           | 10 |
|   | 2.2.2 Informations générales                 | 10 |
|   | 2.2.3 Informations spécifiques et paramètres | 10 |
|   | 2.2.3.1 Informations                         | 10 |
|   | 2.2.3.2 Paramètres                           | 11 |
|   | 2.2.3.3 Liste des registres ModBus           | 11 |
|   | 2.2.3.4 Etat                                 | 12 |
| 3 | ENREGISTRER AU FORMAT PDF                    | 13 |
| 4 | ENREGISTRER ET OUVRIR DES FICHIERS DNT       | 16 |

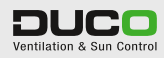

## DÉMARRAGE DE L'APPLICATION

1

### 1.1 DÉMARRAGE AVEC CONNEXION USB

Si une connexion USB a été établie au démarrage avec le DucoBox ou l'Unité IQ, l'application recherche automatiquement tous les composants et leurs paramètres. La progression est affichée sur l'écran de démarrage. Dès que tous les paramètres ont été récupérés, l'application passe automatiquement à la synthèse du réseau (voir le chapitre 2.1.3 à la page 8).

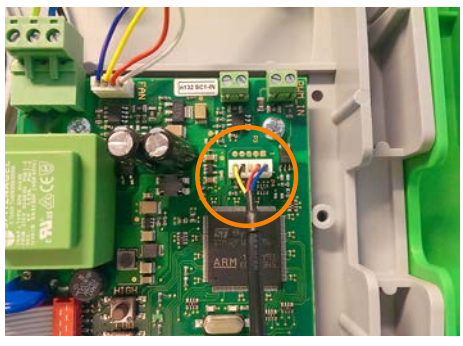

Figure 2. Raccordement au DucoBox Silent / Focus

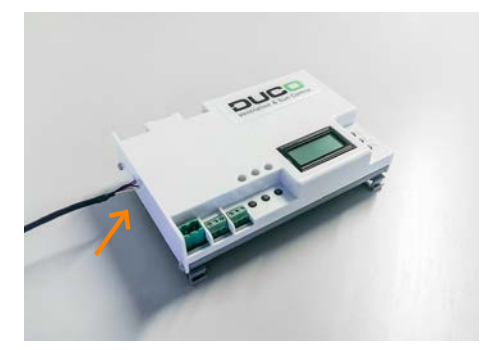

Figure 1. Raccordement à l'Unité IQ

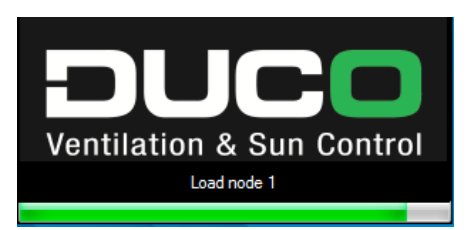

Figure 3. Ecran de chargement des paramètres réseau au démarrage

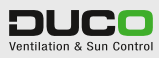

### **1.2 DÉMARRAGE SANS CONNEXION USB**

| Duco Network Tool - OFFLINE |                                                                                                    |
|-----------------------------|----------------------------------------------------------------------------------------------------|
| File Network Help           |                                                                                                    |
|                             |                                                                                                    |
| Network Health              | No USB connection!<br>Open a saved DNT-file or connect an USB-cable to a Duco Master device<br>(DucoBox/IQ-unit) and click the 'Scan network' button below.<br>Scan network |

Si aucune connexion USB n'a été établie au démarrage, vous vous retrouvez dans le mode hors ligne de l'application. Le câble USB peut encore être raccordé à un composant Duco Master (DucoBox ou Unité IQ). Il est recommandé de cliquer ensuite sur "Scan network" pour pouvoir récupérer la synthèse du réseau (comme lors du démarrage avec connexion USB). Une fois ces étapes exécutées, l'application passe automatiquement à cette synthèse (voir le chapitre 2.1.3 à la page 8).

Le mode hors ligne peut également être utilisé pour ouvrir des fichiers DNT (fichiers avec enregistrement complet de la configuration du réseau, *(voir le chapitre 4 à la page 16)*). Cette option vous permet de récupérer et d'analyser ultérieurement toutes les données de configuration du réseau et tous les paramètres.

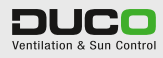

## PRÉSENTATION DE L'APPLICATION

2

| Duco Network Tool            |                                                                          |                  |                       |
|------------------------------|--------------------------------------------------------------------------|------------------|-----------------------|
| File Network Help            |                                                                          |                  |                       |
|                              | D                                                                        | ucoBox I         | Focus 🛯 💼             |
| Network Health: OK           | Ge                                                                       | eneral           |                       |
| DucoBox Focus (1)            | N                                                                        | odenumber:       | 1                     |
| Humidity Control valve (2)   | P P                                                                      | roduct ID:       | 12038 (RS1421010222)  |
| User controller (5)          | Duco                                                                     | oftware version: | 2.0.0                 |
| Sensorless Control valve (3) |                                                                          | ommunication:    | RI / Wired            |
| Switch sensor (9)            | (o                                                                       | ptional)         |                       |
| CO2 Control valve (4)        |                                                                          |                  | ,                     |
| User controller (7)          | Info Settings Modbus registerist                                         |                  |                       |
| Control unit Tronic (8)      | ▲ Extern                                                                 |                  |                       |
|                              | ModBus address     Ventilation                                           |                  | 1                     |
|                              | Automatic minimum level (%)                                              |                  | 10                    |
|                              | Automatic maximum level (%)                                              |                  | 100                   |
| VOLET RÉSEAU                 | Automatic maximum level (2.)<br>Maximum vertilation level in Automatic m |                  | ATIONS SUR<br>4POSANT |
| <                            |                                                                          |                  |                       |

Figure 4. Présentation de l'application avec un message

L'application se compose de deux grandes parties :

- 2.1 Volet réseau
- 2.2 Informations sur le composant

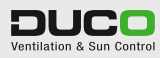

### 2.1 VOLET RÉSEAU

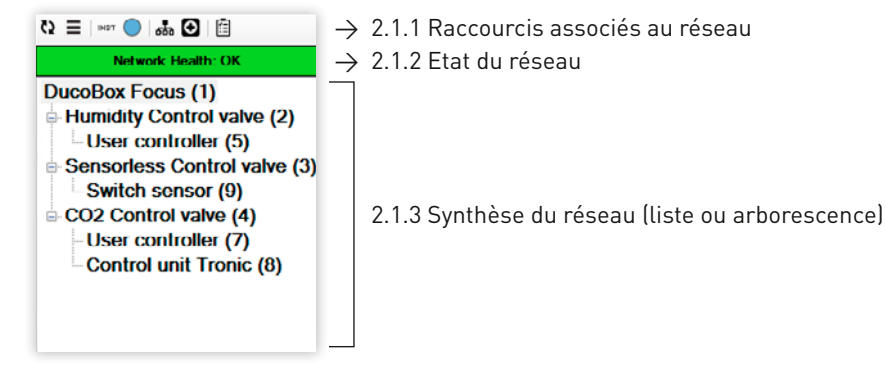

Figure 5. Synthèse du réseau avec un message d'erreur

#### 2.1.1 RACCOURCIS ASSOCIÉS AU RÉSEAU

Les raccourcis associés au réseau permettent de modifier la présentation de la synthèse du réseau ou de réaliser certaines activités sur le réseau.

| C2   | Actualiser les informations du réseau<br>Ce bouton permet d'actualiser toutes les informations relatives au réseau (conformément au<br>démarrage de l'application). Pendant l'actualisation du réseau, les petites flèches tournent en<br>rond et les paramètres ne peuvent pas être modifiés.                   |
|------|----------------------------------------------------------------------------------------------------|
| Ξ    | <b>Modifier la présentation du réseau</b><br>Ce bouton permet de modifier la présentation de la synthèse du réseau en basculant du mode<br>d'affichage en arborescence à une simple liste chronologique (classée par "numéro de nœud" :<br>l'adresse unique dans le réseau).                                     |
| INST | <b>Mode d'installation</b><br>Ce raccourci place le réseau en ou hors mode d'installation.                                                                                                    |
|      | <b>Visualisation d'un composant</b><br>Ce bouton permet d'identifier un composant dans le réseau. Lorsqu'on clique sur ce bouton, le<br>composant désigné dans la synthèse du réseau est affiché en bleu. Ceci permet d'établir le lien<br>entre le composant désigné dans la synthèse et le composant physique. |
| 649  | <b>Synthèse du réseau</b><br>Relevé complet des principaux paramètres du réseau<br>(voir le chapitre 2.1.3 à la page 8).                                                                                                    |
| ¢    | <b>Synthèse de l'état du réseau</b><br>Relevé complet de chaque message d'erreur et avertissement dans le réseau<br>(voir le chapitre 2.1.2 à la page 7).                                                                                                    |
| Ē    | <b>Enregistrer au format PDF</b><br>Ce raccourci permet d'enregistrer l'ensemble des informations dans un fichier PDF<br>(voir le chapitre 3 à la page 13).                                                                                                    |

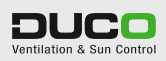

#### 2.1.2 ETAT DU RÉSEAU

Ce bouton indique l'état du réseau.

Quatre situations différentes peuvent se présenter :

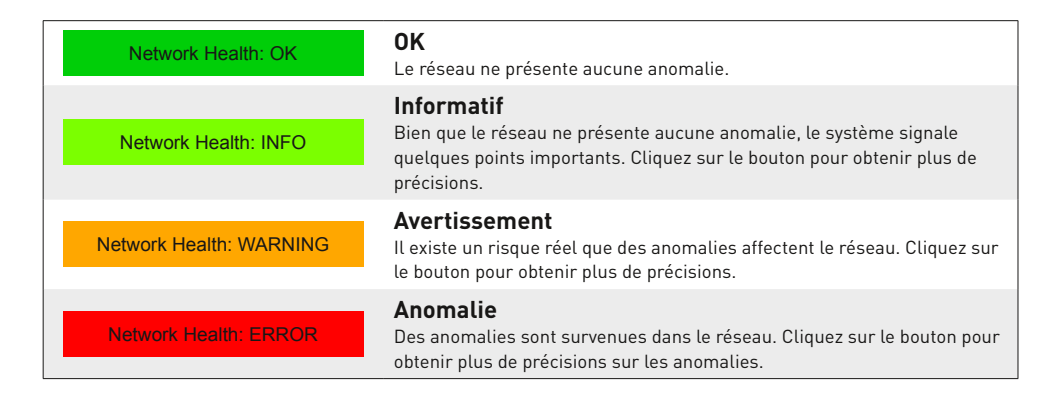

| # | Status | Node | Unit                   | Description                                          | Possible solution                                              |
|---|--------|------|------------------------|------------------------------------------------------|----------------------------------------------------------------|
| 1 | INFO   | 1    | DucoBox Focus          | Empty Home is ON (complete network is permanent low) | Press AUTO or an other manual button on a random user cor      |
| 2 | ERR    | 1    | DucoBox Focue          | Flow calibration has failed!                         | Reboot the DucoBox while lid is closed to retry the flow calib |
| 3 | WARN   | 2    | Humidity Control valve | Network connection bad!                              | Check if component is connected (wired) and has power.         |
|   |        |      |                        |                                                      |                                                                |
|   |        |      |                        |                                                      |                                                                |
|   |        |      |                        |                                                      |                                                                |
|   |        |      |                        |                                                      |                                                                |
|   |        |      |                        |                                                      |                                                                |
|   |        |      |                        |                                                      |                                                                |
|   |        |      |                        |                                                      |                                                                |
|   |        |      |                        |                                                      |                                                                |
|   |        |      |                        |                                                      |                                                                |
|   |        |      |                        |                                                      |                                                                |
|   |        |      |                        |                                                      |                                                                |

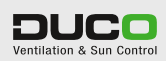

#### 2.1.3 SYNTHÈSE DU RÉSEAU

Cette partie de l'application affiche une synthèse de tous les composants. Cliquez sur un composant pour obtenir ses paramètres ou d'autres informations à son sujet (chapitre 2.2). Les composants qui présentent des points importants, des avertissements ou des anomalies sont respectivement affichés en vert clair, en orange ou en rouge. La synthèse peut être affichée dans les modes suivants via le bouton "Modifier la présentation du réseau" (=).

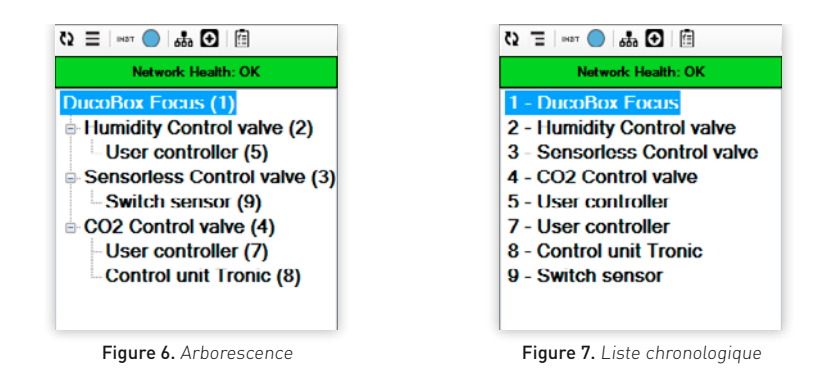

| Vetwork | k Overvie | w                        |          |       |       |      |     |      |             |                                                 |                     |         | × |
|---------|-----------|--------------------------|----------|-------|-------|------|-----|------|-------------|-------------------------------------------------|---------------------|---------|---|
| #       | Img       | Name                     | Comm     | Prod  | Softw | Netw | Pmt | A330 | Stat        | Vent                                            | Cur                 | SonsRog |   |
| 1       | _         | DucoBox Focus            | RF/Wired | 12038 | 2.0.0 | ок   | 0   | 0    | AUTO (0x00) | 70m³/h (41% of 170m³/h)                         | 20% (Target: 20%)   |         | N |
| 2       |           | Humidity Control valve   | Wired    | 12035 | 220   | ок   | 1   | 0    | AUTO (0x00) | 60m²/h (100% of 60m²/h)                         | 100% (Target: 100%) | 100%    | N |
| 3       |           | Sensorless Control valve | Wired    | 12035 | 2.2.0 | ок   | 1   | 0    | AUTO (0x00) | 4m <sup>3</sup> /h (10% of 35m <sup>3</sup> /h) | 5% (Target: 5%)     |         | N |
| 4       | 2         | CO2 Control valve        | Wired    | 12035 | 2.2.0 | ок   | 1   | 0    | AUTO (0x00) | 8m³/h (10% of 75m³/h)                           | 22% (Target: 22%)   | 0%      | N |
| 5       |           | User controller          | Wired    | 12034 | 1.2.0 | ок   | 2   | 2    | AUTO (0x00) |                                                 |                     |         | N |
| 7       |           | User controller          | Wired    | 12034 | 1.2.0 | ок   | 4   | 0    | AUTO (0x00) |                                                 | •                   |         | N |
| 8       |           | Control unit Tronic      | Wired    | 12031 | 1.0.0 | ок   | 4   | 7    | AUTO (0x00) | 5%                                              | 15% (Target: 5%)    |         | N |
| 9       |           | Switch sensor            | RF       | 12040 | 1.2.0 | ок   | 3   | 3    | OFF (0x00)  |                                                 |                     | 0%      | N |
|         |           |                          |          |       |       |      |     |      |             |                                                 |                     |         |   |
| ٠ -     |           |                          |          |       |       |      |     |      |             |                                                 |                     |         | ÷ |

Pour une synthèse détaillée du réseau, cliquez sur le bouton "Synthèse du réseau" (43).

Figure 8. Synthèse du réseau

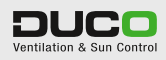

### 2.2 INFORMATIONS SUR LE COMPOSANT

| File Network Help                                             |                                                                                                    |                                                                                                    |                                                                                            |
|---------------------------------------------------------------|----------------------------------------------------------------------------------------------------|----------------------------------------------------------------------------------------------------|--------------------------------------------------------------------------------------------|
| Discourse       is       iiiiiiiiiiiiiiiiiiiiiiiiiiiiiiiiiiii | Info     Settings Moduus registerias     Component health     # Status Description     1. 0160 Fingly Home is ON (c)     2. LHII Flow calibration health     Possible solution for Flow calibration health     Behore the DurnBrowshield is for | DuccoBox I<br>General<br>Nodenumber:<br>Product ID-<br>Software version:<br>Communication:<br>Extra Info (e.g. location):<br>(optional)<br>teat Info (e.g. location):<br>(optional) | Focus         Im           1         12038 (IRS1421010222)           2.0.0         RF/Weed |

Figure 9. Composant avec mention d'une anomalie

Cet écran comporte trois grandes sections :

- 2.2.1 Illustration
- 2.2.2 Informations générales
- 2.2.3 Informations spécifiques et paramètres, les éventuels paramètres ModBus et l'état.

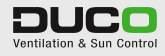

#### 2.2.1 ILLUSTRATION

La section supérieure gauche de l'écran affiche une illustration du composant. Cette illustration comporte dans l'angle inférieur droit une icône indiquant si le composant présente des points importants, des avertissements ou des anomalies.

#### Informatif

Bien que le composant ne présente aucune anomalie, le système signale quelques points importants. Cliquez sur l'icône pour obtenir plus de précisions.

#### Avertissement

Il existe un risque réel que des anomalies affectent le composant. Cliquez sur l'icône pour obtenir plus de précisions.

#### Anomalie

Des anomalies sont survenues dans le composant. Cliquez sur l'icône pour obtenir des précisions sur ces anomalies.

#### 2.2.2 INFORMATIONS GÉNÉRALES

La section supérieure droite de l'écran affiche des informations générales sur le composant. Il s'agit du "numéro de nœud", de l'identifiant du produit (avec le numéro de série), de la version du logiciel et du mode de communication. Vous pouvez également ajouter des informations supplémentaires (par exemple l'emplacement) qui pourront être intégrées dans un PDF via la fonction "Enregistrer au format PDF". A côté du nom du composant figurent encore deux raccourcis :

| ß | Actualiser les informations du composant<br>Ce bouton actualise uniquement les informations du composant<br>sélectionné. Ceci permet de gagner du temps lorsqu'on a affaire à un<br>vaste réseau.<br>Pendant l'actualisation du réseau, les petites flèches tournent en rond et<br>les paramètres ne peuvent pas être modifiés. |
|---|----------------------------------------------------------------------------------------------------|
| Ē | <b>Enregistrer au format PDF</b><br>Ce raccourci permet d'enregistrer toutes les informations du composant<br>sélectionné dans un fichier PDF (voir le chapitre 2 "Enregistrer au format PDF").                                                                                                    |

#### 2.2.3 INFORMATIONS SPÉCIFIQUES ET PARAMÈTRES

Cette section peut afficher jusqu'à quatre onglets :

- 2.2.3.1 Informations
- 2.2.3.2 Paramètres
- 2.2.3.3 Liste des registres ModBus (uniquement pour les composants compatibles ModBus)
- 2.2.3.4 Etat uniquement lorsqu'il y a un message (voir aussi l'icône associée à l'illustration du composant)

#### 2.2.3.1 Informations

Cet onglet affiche toutes les informations relatives au composant sélectionné.

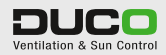

| Status           |            |        |         |         |                                                   |  |
|------------------|------------|--------|---------|---------|---------------------------------------------------|--|
| Status           |            |        |         |         | AUTO (0x00)                                       |  |
| Flow le          | vel (calci | (lated |         |         | 70m <sup>3</sup> /h (41% of 170m <sup>3</sup> /h) |  |
| Absolu           | te level:  | ,      |         |         | 20% (Target: 20%)                                 |  |
| Overni           | le value ( | e a M  | od Bus) |         | Not oversiled                                     |  |
| RF Ho            | me-ID:     |        |         |         | 00002957 1000029571                               |  |
| •                |            |        |         |         |                                                   |  |
| School<br>Fan sp | ccd (rom)  | c      |         |         | 656                                               |  |
| PWM              | IN value:  |        |         |         | 0                                                 |  |
| PWM              | N period:  |        |         |         | 0                                                 |  |
| PWM              | IN duty-cy | /cle:  |         |         | 0                                                 |  |
| Fan ca           | libration  |        |         |         |                                                   |  |
| Node             | Speed      | dPf    | Qout    | k-value |                                                   |  |
| ALL              | 2181       | 291    | 264     | 68351   |                                                   |  |
| 2                | 2212       | 300    | 240     | 22960   |                                                   |  |
| 3                | 2197       | 296    | 253     | 10544   |                                                   |  |
| 4                | 2204       | 297    | 247     | 15616   |                                                   |  |

Figure 10. Onglet Informations d'un DucoBox Focus

#### 2.2.3.2 Paramètres

Cet onglet vous permet de consulter ou modifier les paramètres du composant sélectionné.

Lorsque vous sélectionnez un paramètre, l'écran affiche en dessous la valeur standard ainsi qu'une brève explication de la fonction.

| Extern                      |     |  |
|-----------------------------|-----|--|
| ModBus address              | 1   |  |
| Ventilation                 |     |  |
| Automatic minimum level (%) | 10  |  |
| Automatic maximum level (%) | 100 |  |
|                             |     |  |
|                             |     |  |
|                             |     |  |
|                             |     |  |
|                             |     |  |
|                             |     |  |
|                             |     |  |
|                             |     |  |
|                             |     |  |
|                             |     |  |
|                             |     |  |
| romatic maximum leval (%)   |     |  |

Figure 11. Paramètres d'un DucoBox Focus

#### 2.2.3.3 Liste des registres ModBus

Dans cet onglet, vous pouvez consulter tous les registres ModBus Input et Holding du composant. La valeur actuelle est également affichée (cette valeur est mise à jour lors de l'actualisation du composant ou du réseau). Cet onglet s'affiche uniquement si le réseau (DucoBox/Unité IQ) est compatible ModBus.

Lorsque vous sélectionnez une valeur de registre, l'écran affiche en dessous une brève explication de la fonction.

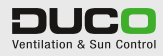

| INPUT registers - Read parameter |                                            | HOLDING register - Write parameter |                                 |                                                                        |                 |
|----------------------------------|--------------------------------------------|------------------------------------|---------------------------------|------------------------------------------------------------------------|-----------------|
| Address                          | Description                                | Current value                      | Address                         | Description                                                            | Current value   |
| 10                               | Type module                                | 10                                 | 10                              | Overrule ventilation level (%)                                         | 255             |
| 11                               | Status                                     | 0                                  | 11                              | -                                                                      |                 |
| 12                               | Ventilation level (%)                      | 20                                 | 12                              |                                                                        |                 |
| 13                               | *                                          |                                    | 13                              | ÷2                                                                     |                 |
| 14                               |                                            |                                    | 14                              |                                                                        |                 |
| 15                               |                                            |                                    | 15                              | Setting: Automatic minimum level (%)                                   | 10              |
| 16                               |                                            |                                    | 16                              | Setting. Automatic maximum level (%)                                   | 100             |
| 17                               | +                                          |                                    | 17                              | -                                                                      |                 |
| 18                               |                                            |                                    | 18                              | 10 C                                                                   |                 |
| 19                               | Zone                                       | 0                                  | 19                              | Action                                                                 | 7               |
| Type m<br>Every kin              | orfuile<br>d of component has it's own typ | enumber.                           | Overnal<br>Overnale<br>(100% is | e ventilation level (%)<br>associated ventilation intake levels with t | he desired leve |

Figure 12. Liste des registres ModBus d'une Commande à distance

#### 2.2.3.4 Etat

Cet onglet affiche tous les points importants, les avertissements ou les anomalies en rapport avec le composant. Cet onglet n'est visible que si des messages ont été générés.

Lorsque vous sélectionnez une anomalie, l'écran affiche en dessous une solution possible au problème.

| Status | Description                                          |
|--------|------------------------------------------------------|
| INFO   | Empty Home is ON (complete network is permanent low) |
| ERR    | Flow calibration has failed!                         |
|        |                                                      |
|        |                                                      |
|        |                                                      |
|        |                                                      |
|        |                                                      |
|        |                                                      |
|        |                                                      |
|        |                                                      |
|        |                                                      |
|        |                                                      |
|        |                                                      |
|        |                                                      |

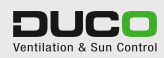

## ENREGISTRER AU FORMAT PDF

Toutes les informations sur le réseau Duco peuvent également être enregistrées dans un fichier PDF. Dans la liste déroulante en haut à gauche, vous pouvez choisir parmi les quatre types de documents suivants :

• Paramètres des composants

3

- Listes de registres ModBus pour les installations ModBus
- Liste de tous les composants (nœuds)
- Anomalies dans le réseau

Dans la partie au centre à gauche, vous pouvez décocher des composants non souhaités pour qu'ils ne soient pas repris dans le fichier PDF. La partie droite vous montre un aperçu d'un tel fichier PDF une fois qu'il aura été enregistré. Cliquez sur le bouton "Save" (Enregistrer) pour enregistrer le fichier au format PDF.

| Document                                                                                                    |                                                                      |                           |
|----------------------------------------------------------------------------------------------------|----------------------------------------------------------------------|---------------------------|
| Component settings 🔹 🔻                                                                                      |                                                                      |                           |
| Components<br>Select all Select onc                                                                         | Component settings                                                   | Ventilation & Sun Control |
| 1 - DucoBox Focus     2 - Humidity Control valve     3 - Sensorless Control valve     1 - CO2 Control valve | DucoBox Focus -<br>Extra in to<br>(location):                        | Node: 1                   |
| <ul> <li>J - User controller</li> <li>/ - User controller</li> </ul>                                        | # Setting                                                            | Value                     |
| 8 - Control unit Tronic                                                                                     | 1 Automatic minimum level (%)                                        | 10                        |
| 9 - Switch sensor                                                                                           | 2 Automatic maximum level (%)                                        | 100                       |
|                                                                                                    | 3 Flow capacity (m <sup>3</sup> /h)                                  | 0                         |
|                                                                                                    | 4 ModBus address                                                     | 1                         |
|                                                                                                    | Humidity Control valv                                                | e - Node: 2               |
|                                                                                                    | # Setting                                                            | Value                     |
|                                                                                                    | 1 Automatic minimum level (%)                                        | 10                        |
|                                                                                                    |                                                                      | 100                       |
|                                                                                                    | 2 Automatic maximum level (%)                                        |                           |
|                                                                                                    | 2 Automatic maximum level (%)     3 Flow capacity (m <sup>3</sup> h) | 60                        |

Figure 13. Paramètres des composants

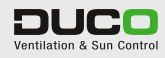

| ument<br>IBus autoressist 🔹                         |                                            |                                         |  |  |
|-----------------------------------------------------|--------------------------------------------|-----------------------------------------|--|--|
| I - DurauBax Fucus                                  | ModBus addresslist<br>IQ ModBus Address: 1 |                                         |  |  |
| Humidity Control valve     Sensorless Control valve | DucoBox                                    | Focus - Node: 1                         |  |  |
| CO2 Control valve                                   | Extra in fo<br>(location):                 |                                         |  |  |
| User controller                                     | * ·····p                                   |                                         |  |  |
| ntrol unit Tronic                                   | MODBUS RECISTERLIST                        |                                         |  |  |
| 9 - Switch sensor                                   | INPUT registers - Read parameter           | HOLDING register - Write parameter      |  |  |
|                                                     | 10 Type module                             | 10 Overrule ventilation level (%)       |  |  |
|                                                     | 11 Status                                  | 11 -                                    |  |  |
|                                                     | 12 Ventilation level (%)                   | 12 -                                    |  |  |
|                                                     | 13 -                                       | 13 -                                    |  |  |
|                                                     | 14 -                                       | 14 -                                    |  |  |
|                                                     | 15 -                                       | 15 Setting: Automatic minimum level (%) |  |  |
|                                                     | 16 -                                       | 16 Setting: Automatic maximum level (%) |  |  |
|                                                     | 17 -                                       | 17 -                                    |  |  |
|                                                     | 18 -                                       | 18 -                                    |  |  |
|                                                     | 10 Zone                                    | 19 Action                               |  |  |

Figure 14. Liste d'adresses ModBus

| ponents<br>cloct all Scloct onc                                                                                                    | Network nodelist                                                                                                    | Ventilation & Sun Control |
|----------------------------------------------------------------------------------------------------|----------------------------------------------------------------------------------------------------|---------------------------|
| 1 - DucuBux Focus<br>2 - Humidity Control valve<br>3 - Sensofiess Control valve<br>4 - CO2 Control valve<br>5 - User controllen<br>8 - Control unit Tronic<br>9 - Switch eeneor | Node         Component           1         DucoBox Focus           2         Humidity Control valve           3         Sensoricas Control valve           4         CU2 Control valve           5         Ilsær controller           7         U ser controller           8         Control unit Tronic           9         Switch sensor | Extra info (location)     |

Figure 15. Liste des nœuds du réseau

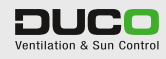

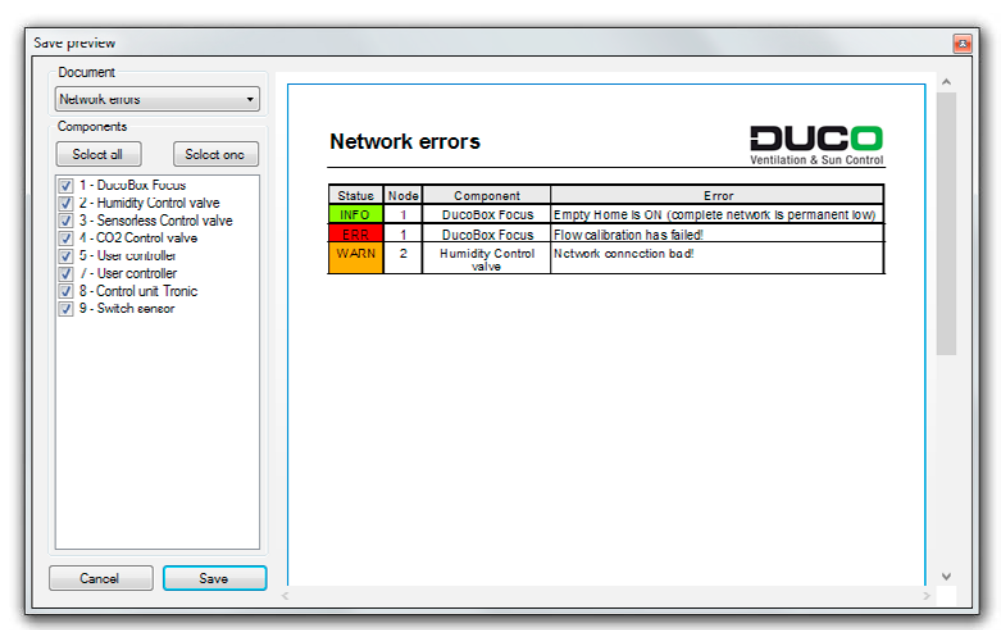

Figure 16. Anomalies dans le réseau

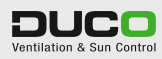

## ENREGISTRER ET OUVRIR DES FICHIERS DNT

Il est possible d'enregistrer l'ensemble des données de configuration d'un réseau et tous les paramètres sous la forme d'un fichier DNT (DNT = Duco Network Tool). Pour ce faire, accédez au menu "File" > "Save Network to file...". Ces fichiers peuvent ultérieurement être ouverts via "File" > "Open Network file...", même si aucune connexion USB n'est établie avec le DucoBox ou l'Unité IQ.

| nanireren x Nieuw | 4 (0.80)                      |                  |             |         | 800 - | 6 |
|-------------------|-------------------------------|------------------|-------------|---------|-------|---|
| BVE (duce s2)     | Naam                          | Gewijzigd op     | Туре        | Grootte |       |   |
| BD ONDERZOEK      | DucoNetwork_150619-101016.dnt | 19/06/2015 10:10 | DNT-bestand | 208 kB  |       |   |
| BD LABO (duco-    | DucoNetwork_150619-102803.dnt | 19/06/2015 10:28 | DNT-bestand | 251 kB  |       |   |
| TRANSFER (duco    | DucoNetwork_150702-135428.dnt | 2/07/2015 13:54  | DNT-bestand | 107 k8  |       |   |
| CENTRAAL (duce    |                               |                  |             |         |       |   |
| INDEX (duco-s2)   |                               |                  |             |         |       |   |
| Bibliotheken      |                               |                  |             |         |       |   |
| K Afbeeldingen    |                               |                  |             |         |       |   |
| Documenten        |                               |                  |             |         |       |   |
| J Muziek          |                               |                  |             |         |       |   |
| Video's           |                               |                  |             |         |       |   |
| Computer          |                               |                  |             |         |       |   |
| Bestandsnaam:     | Network_150707-112221.dot     |                  |             |         |       | 8 |
| Oprison ale: DNT  | files (* dot)                 |                  |             |         |       |   |

Figure 17. Enregistrement d'une configuration de réseau sous forme de fichier DNT

|                                                                                                    |                                                                                                |                                                                         |                                                   |                                       |     | _ |
|----------------------------------------------------------------------------------------------------|------------------------------------------------------------------------------------------------|-------------------------------------------------------------------------|---------------------------------------------------|---------------------------------------|-----|---|
| Irganiseren 🔻 Nieuw                                                                                                    | e map                                                                                          |                                                                         |                                                   | 85                                    | • 🗔 |   |
| Projects Downloads Dropbox Recente locaties RULABO (duco-s2) RD_ONDERZOEK RD_LABO (duco-<br>RD_LABO (duco-<br>RD_LAB | Naam DucoNetwork_150619-101016.dnt DucoNetwork_150619-102803.dnt DucoNetwork_150702-135428.dnt | Gewijzigd op<br>19/06/2015 10:10<br>19/06/2015 10:28<br>2/07/2015 13:54 | Type<br>DNT-bestand<br>DNT-bestand<br>DNT-bestand | Grootte<br>208 k8<br>251 k8<br>107 k8 |     |   |
| CENTRAAL (duce     INDEX (duce-s2)     Bibliotheken     Afbeeldingen     Ocumenten     Muziek     Votenis                                                                                                    |                                                                                                |                                                                         |                                                   |                                       |     |   |
| Video s                                                                                                    |                                                                                                |                                                                         |                                                   | Terre etc. contract                   |     | ~ |

#### Figure 18. Ouverture d'un fichier DNT

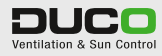

4